# **Yamato-ship Install Manual**

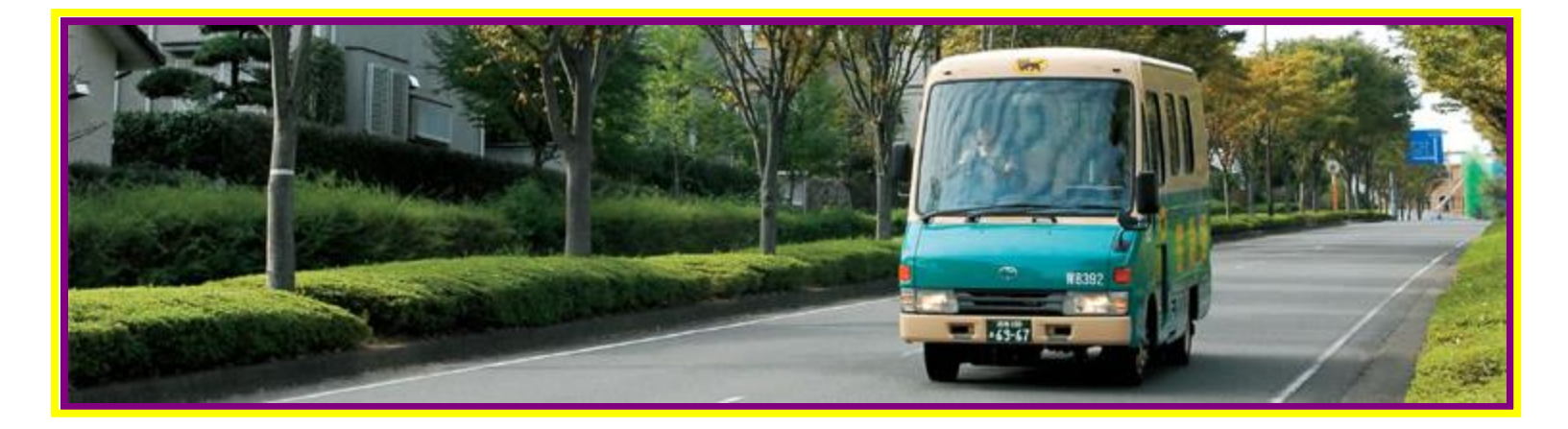

5/4/2017 Version 1.1

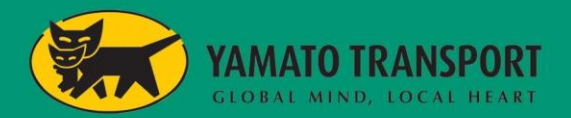

Y-shij

## 1. Yamato-ship system requirement

We need Windows PC with Internet and Printer.

| Category           | Discription                                                                                                    |  |  |  |
|--------------------|----------------------------------------------------------------------------------------------------|--|--|--|
| OS                 | Windows 7       (32bit/64bit)         Windows 8       (32bit/64bit)         Windows 8.1       (32bit/64bit)         Windows 10       (32bit/64bit) |  |  |  |
| Memory             | Suggest over 1GB                                                                                                    |  |  |  |
| Hard disk          | Need available space : over 1GB                                                                                                    |  |  |  |
| Display            | 1366 x 730 and more                                                                                                    |  |  |  |
| Printer            | Laser printer or Label printer (Sato, Zebra LP2844-Z)                                                                                              |  |  |  |
| Barcode<br>Scanner | Need Barcode Scanner is you may use "Scan Print"                                                                                                   |  |  |  |
| Software           | .Net Framework 4.5 and more                                                                                                    |  |  |  |
| Network            | Connect Internet<br>%Please allow internet connection for Internet protocol of Yamato-ship                                                         |  |  |  |
| Others             | Log in ID (WSID) and Password for Y-SHIP<br>Need admin for PC                                                                                      |  |  |  |

Yamato-ship is requested SQL Server Express 2014 SP2 for Database Please use another PC if the PC already installed SQL Server

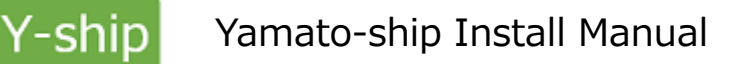

(1) DL for Yamato-ship

Please download Y-shipSetup.exe from website and click it.

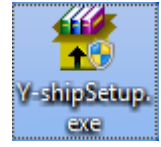

| [NOTICE]<br>Please install Yamato-ship as admin.                                                                                                    |  |
|----------------------------------------------------------------------------------------------------|--|
| Y-shipSetup.exe     Open       Image: Specific state     Image: Specific state       Image: Specific state     Image: Specific state       Image: Speci |  |
| Please click "Yes" when User Account Control message appeared.                                                                                                    |  |
| 🛞 User Account Control                                                                                                    |  |
| Do you want to allow the following program to make changes to this computer?                                                                                                    |  |
| Program name: Y-shipSetup.exe<br>Verified publisher: <b>Yamato Transport U.S.A., Inc.</b><br>File origin: Hard drive on this computer                                                                                                    |  |
| Show details Yes No                                                                                                    |  |
| Change when these notifications appear                                                                                                    |  |

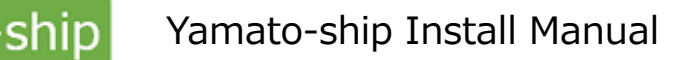

(2) Install Yamato-ship See Yamato-ship Setup screen as follows

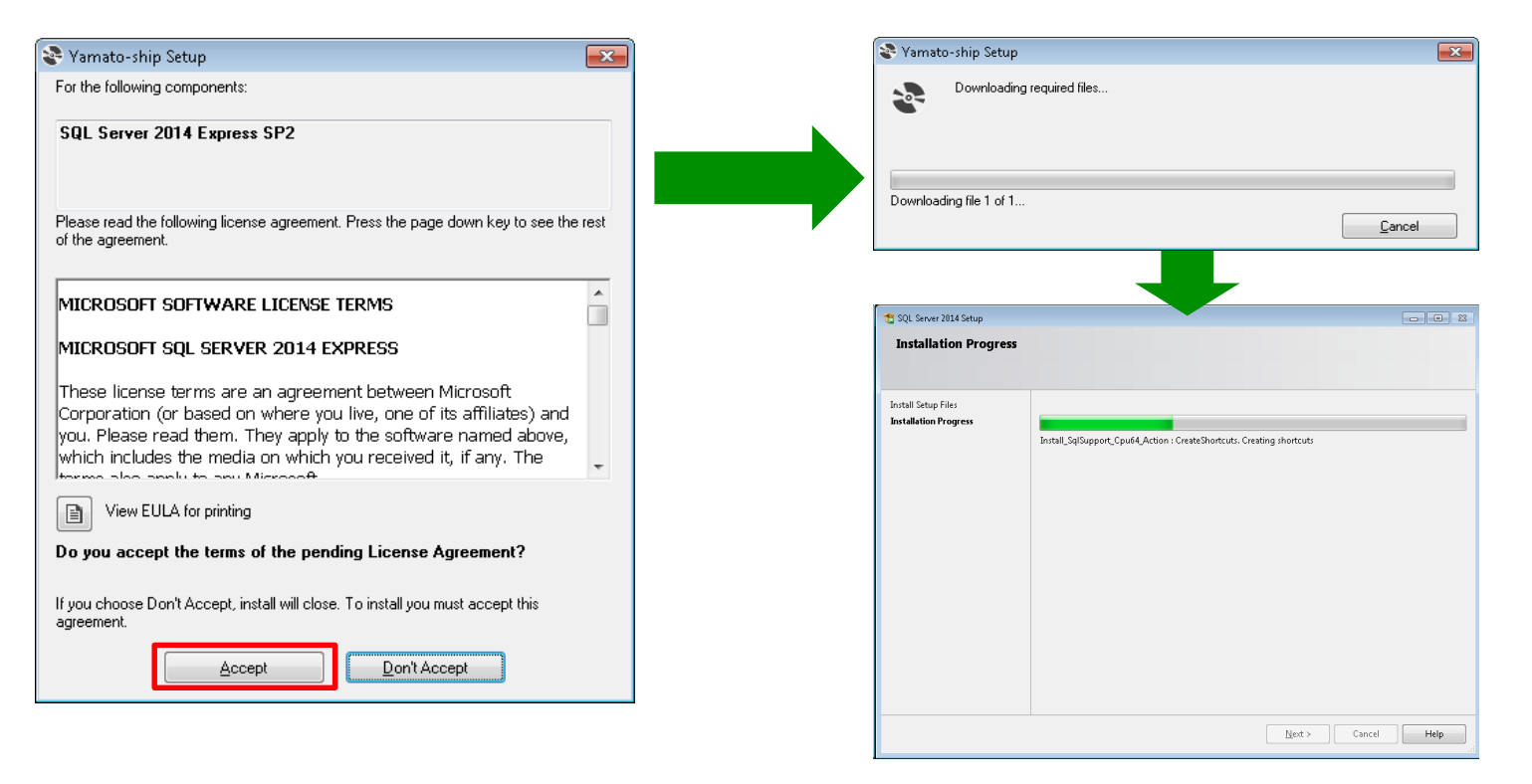

Please click "Accept" and download SQL Server Express 2014 SP2 then start to install Y-Ship It will take a while (normally 20 to 30 min. It's depends on Internet Speed you use)

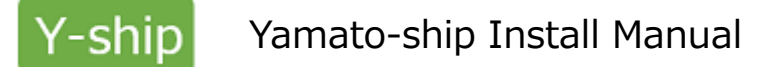

The screen will be appeared once it finish to download SQL Server Express 2014 SP2 Then click "Next" button.

| 🖞 Yamato-ship 📃 📼 💌                                                                                                    |  |  |  |  |  |
|----------------------------------------------------------------------------------------------------|--|--|--|--|--|
| Welcome to the Yamato-ship Setup Wizard                                                                                                    |  |  |  |  |  |
| The installer will guide you through the steps required to install Yamato-ship on your computer.                                                                                                    |  |  |  |  |  |
| WARNING: This computer program is protected by copyright law and international treaties.<br>Unauthorized duplication or distribution of this program, or any portion of it, may result in severe civil<br>or criminal penalties, and will be prosecuted to the maximum extent possible under the law. |  |  |  |  |  |
| Cancel < Back Next >                                                                                                    |  |  |  |  |  |

Choose who will use Y-SHIP. When you will change Install folder, clock Browse button and pick folder. If you may choose all user instead of "Just me", please pick "Everyone". Then click Next

| 🛃 Yamato-ship                                                                                          |                              |
|----------------------------------------------------------------------------------------------------|------------------------------|
| Select Installation Folder                                                                             |                              |
| The installer will install Yamato-ship to the following folder.                                        |                              |
| To install in this folder, click "Next". To install to a different folder, enter it b                  | elow or click "Browse".      |
| Eolder:<br>[C:\Yamato-ship\<br>Install Yamato-ship for yourself, or for anyone who uses this computer: | B <u>r</u> owse<br>Disk Cost |
| <ul> <li><u>E</u>veryone</li> <li><b>O</b> Just me</li> </ul>                                          |                              |
| Cancel < <u>B</u> ack                                                                                  | k <u>N</u> ext >             |

Click "Next".

| 😸 Yamato-ship                                                   | - • •  |
|-----------------------------------------------------------------|--------|
| Confirm Installation                                            |        |
| The installer is ready to install Yamato-ship on your computer. |        |
| Click "Next" to start the installation.                         |        |
|                                                                 |        |
|                                                                 |        |
|                                                                 |        |
|                                                                 |        |
|                                                                 |        |
|                                                                 |        |
|                                                                 |        |
| Cancel                                                          | < Back |

Done for install

Click "Done" then finish Install

%You may delete "Y-shipSetup.exe" because we don't use anymore if DL is completed.

| 🛃 Yamato-ship                                                               | - • •    |
|-----------------------------------------------------------------------------|----------|
| Installation Complete                                                       |          |
| Yamato-ship has been successfully installed.                                |          |
| Click "Close" to exit.                                                      |          |
|                                                                             |          |
|                                                                             |          |
|                                                                             |          |
|                                                                             |          |
|                                                                             |          |
| Please use Windows Update to check for any critical updates to the .NET Fra | imework. |
| Cancel < <u>B</u> ack                                                       | Close    |

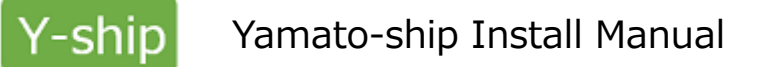

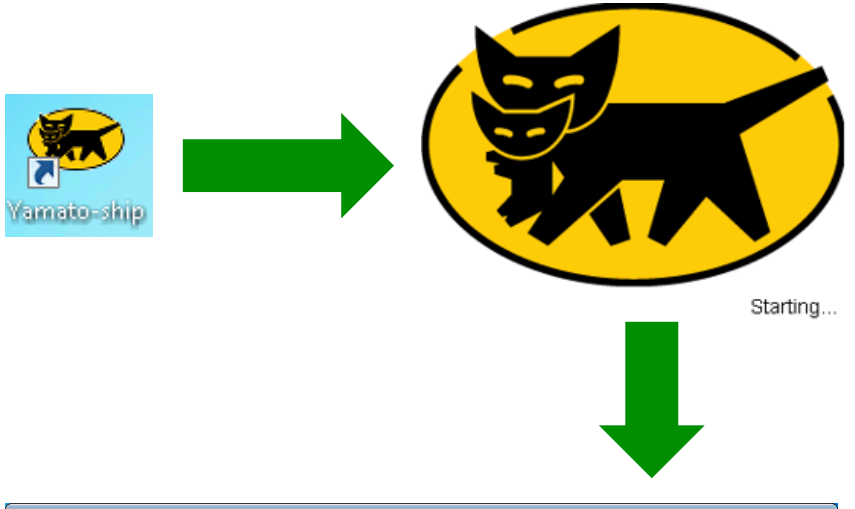

Double click "Yamato-ship" Icon then start default setting.

## Choose Printer through RINTER SETTING

If you use Label Printer, please choose printer model and set up driver.

If you use Laser Printer, please choose printer model and set up driver. Then choose paper size...

Choose printer to print packing list then choose paper size.

| 🐱 PRINTER SETTING |                                          | - • • |
|-------------------|------------------------------------------|-------|
| LABEL             |                                          |       |
| THERMAL PRINTE    | R                                        |       |
| MODEL             | ZPL *                                    |       |
| DRIVER            | Microsoft XPS Document Writer +          |       |
| Only USB interf   | ace is supported for data communication. |       |
| LASER PRINTER     |                                          |       |
| DRIVER            | Microsoft XPS Document Writer            |       |
| PAPER SIZE        | Letter                                   |       |
| REPORT            |                                          |       |
| LASER PRINTER     |                                          | ОК    |
| DRIVER            | Microsoft XPS Document Writer            |       |
| PAPER SIZE        | Letter 👻                                 | EXIT  |
|                   |                                          |       |
|                   |                                          |       |

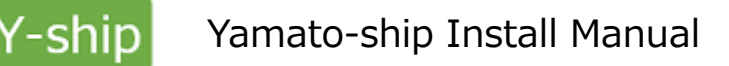

| 🐱 LOGIN          |                     | - • × |
|------------------|---------------------|-------|
|                  | Yamato-ship         |       |
| WSID:            |                     |       |
| PASSWORD:        |                     |       |
| 🔲 Always login v | without this window |       |
|                  | LOGIN               | EXIT  |

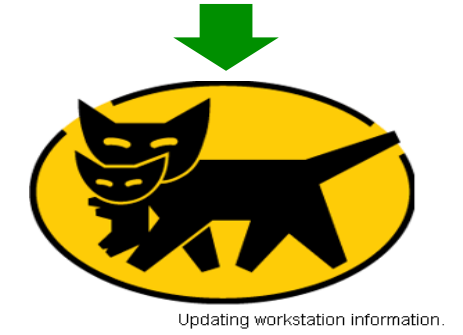

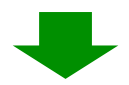

Enter WSID and PASSWORD for Y-SHIP %Please enter correct information

Management Server will be certified entered WSID and PASSWORD.

Once it's allowed, the System will install update program and master from server automatically.

## [Notice]

If the firewall is clocked Yamato-ship program, please change to allow the following program. Yamatoship.exe

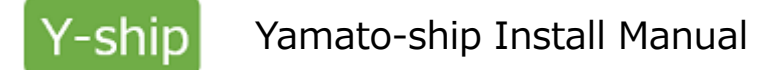

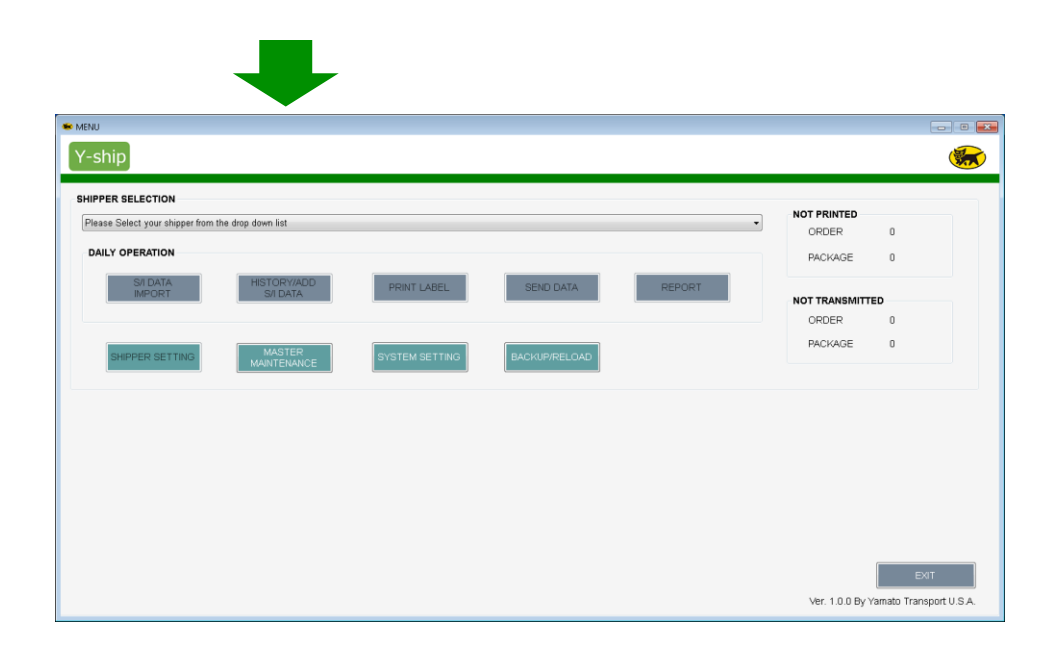

## Main menu of Y-SHIP

Congratulation!!! The install is completed.

## 3-1. Uninstall for Y-SHIP

- (1) Uninstall for Y-SHIP
- ① Go to Control Panel. Choose [Programs and Features] then you may start to uninstall.
- ② Double click on Y-SHIP, or right click to start uninstall.

| 😋 🕞 🗢 🔣 🕨 Control Panel 🛛                    | <ul> <li>All Control Panel Items          <ul> <li>Programs and Features</li> </ul> </li> </ul>                                                                                                    |                                                                                                    |                                                                                                    |                                                                                                 | ✓ ✓y Search P.                                                                                                    | rograms and Features | Q |
|----------------------------------------------|----------------------------------------------------------------------------------------------------|----------------------------------------------------------------------------------------------------|----------------------------------------------------------------------------------------------------|-------------------------------------------------------------------------------------------------|----------------------------------------------------------------------------------------------------|----------------------|---|
| Control Panel Home<br>View installed updates | Uninstall or change a program<br>To uninstall a program, select it from the list and then click Uninstall, Change, or Repair.                                                                                                    |                                                                                                    |                                                                                                    |                                                                                                 |                                                                                                    |                      |   |
| off                                          | Organize 🕶 Uninstall Change Repair                                                                                                    |                                                                                                    |                                                                                                    |                                                                                                 |                                                                                                    | 8== •                | 0 |
| Install a program from the<br>network        | Name                                                                                                    | Publisher                                                                                                    | Installed On                                                                                                    | Size                                                                                            | Version                                                                                                    |                      | * |
|                                              | NODIA PhysX System Software 9.12.0213     NODIA PhysX System Software 9.12.0213     NODIA Update 1.7.12     Predies Version 2.04     Polycom CNA Destatop     Premium Societ Agreement     Quickers     Quickers     Quickers     Quickers     Quickers     Soperful     Solute Proceeding Software Software     Solute Proceeding Software Software     Solute Proceeding Software Software     Solute Proceeding Software Software     Solute Proceeding Software Software     Software Software Software Software     Software Software Software Software     Software Proceeding Software Software     Software Software Software Software     Software Software Software Software     Software Software Software Software     Trager Steam Software Software Software Software     Windows Live Essential 2011     Windows Live Software Sontware Sontware Sontware Software     Windows Live Software Software Software Software Software     Windows Live Software Software Soft | NVDIA Corporation<br>NVDIA Corporation<br>Fenir Inc.<br>Polycom, Inc.<br>Dell Inc.<br>Dell Inc.<br>Dell Inc.<br>Dell Inc.<br>Beaket. Semiconductor Corp.<br>サクウエディタ開発テーム<br>Stype Technologies SA.<br>Microsoft Corporation<br>ST Microsoft Corporation<br>Microsoft Corporation<br>Microsoft Corporation<br>Microsoft Corporation<br>Microsoft Corporation<br>Microsoft Corporation<br>Microsoft Corporation<br>Microsoft Corporation<br>Microsoft Corporation<br>Microsoft Corporation<br>Microsoft Corporation | 2012/12/28<br>2012/12/28<br>2014/07/20<br>2015/07/09<br>2012/12/28<br>2012/12/28<br>2012/12/28<br>2012/12/28<br>2012/12/28<br>2012/12/28<br>2012/12/28<br>2013/04/28<br>2015/04/28<br>2015/04/28<br>2015/01/22<br>2015/07/12<br>2015/07/12<br>2017/07/16<br>2017/07/16 | 7.67 MB<br>18.8 MB<br>5.03 MB<br>47.8 MB<br>9.84 MB<br>11.1 MB<br>5.57 MB<br>12.8 MB<br>26.8 MB | 9.12.0213<br>1.7.12<br>5.2.6.49551<br>2.0.0<br>2.0.0<br>10.15.005<br>6.0.1.6606<br>6.1.7601.28094<br>7.0.102<br>12.2.5000.0<br>4.11.0018<br>11.0.63017<br>11.0.63017<br>11.0.6.0119<br>15.4.5722.2<br>5.5.5<br>0.0.2 |                      | ш |
|                                              | Repair Inc. Product vers                                                                                                    | ion: 0.0.2<br>Size: 26.8 MB                                                                                                    |                                                                                                    |                                                                                                 |                                                                                                    |                      |   |

## 3-2. Uninstall for Y-SHIP

(2) Uninstall requests for SQL Server Express 2014 SP2

①Go to Control Panel. Choose [Programs and Features] then you may start to uninstall.
 ② Double click on "[Microsoft SQL Server 2014(64-bit), or Microsoft SQL Server 2014]", or right click to start uninstall.

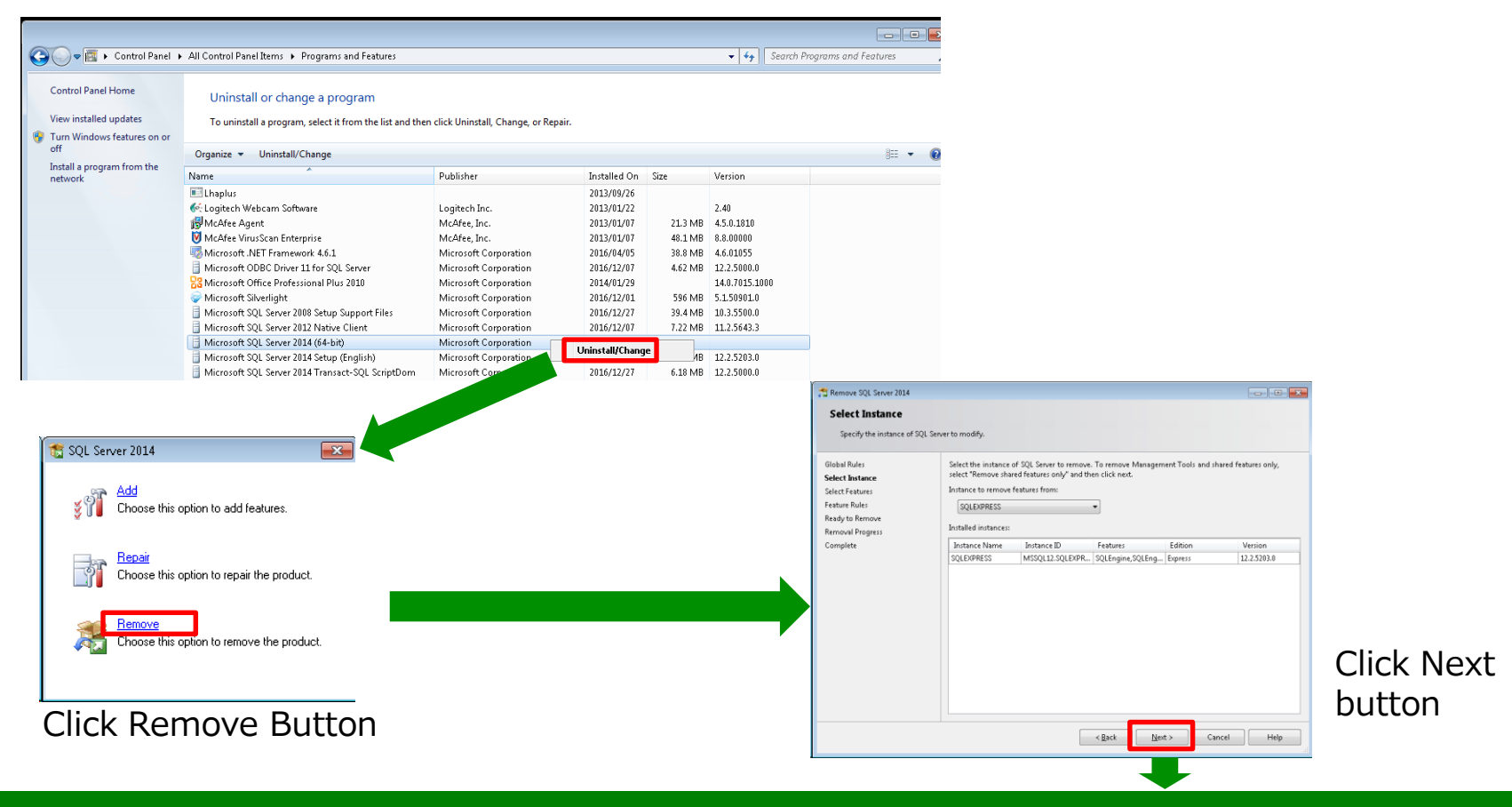

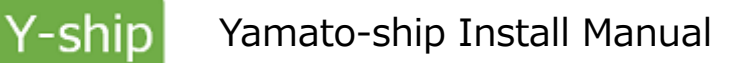

#### 3-3. Uninstall for Y-SHIP

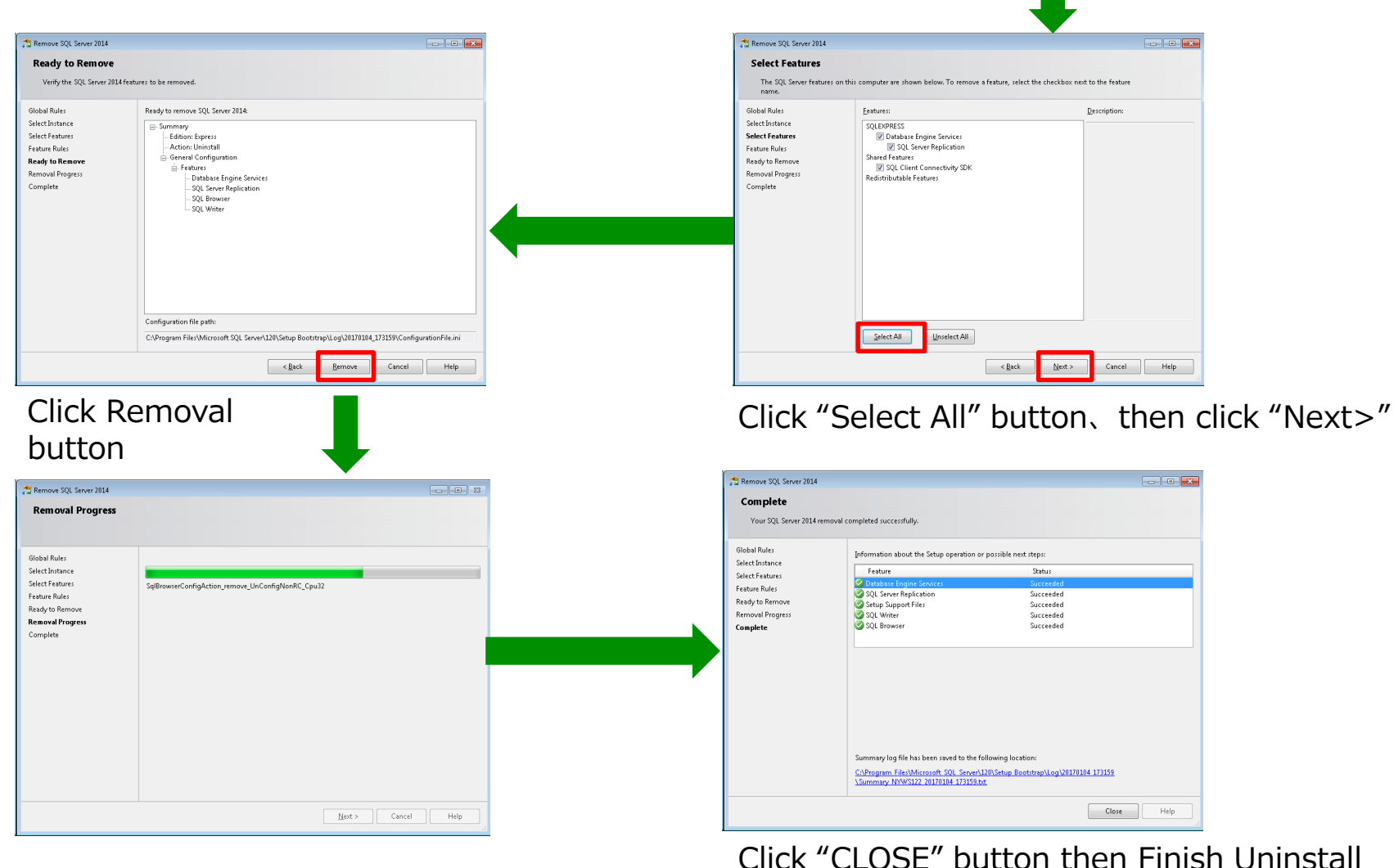

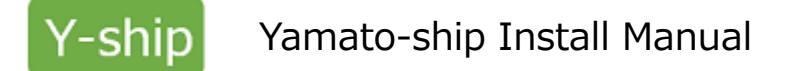

# 4. Q&A

- (1) Fail to install Please take a screen shot for Error Message and send to sales rep.
- (2) Forgot WSID or PASSWORD. Also it failures for Log in Please let sales rep knows WSID and PASSWORD
- (3) Need New Shipper Code or Modify Shipper Information Please contact sales rep.
- (4) I would like to re-install Y-SHIP Please contact sales rep. IT team prepare for re-installing and inform you.
- (5) Add more PC to use Y-SHIP Please contact sales rep. IT team will assign new WSID and let you know.